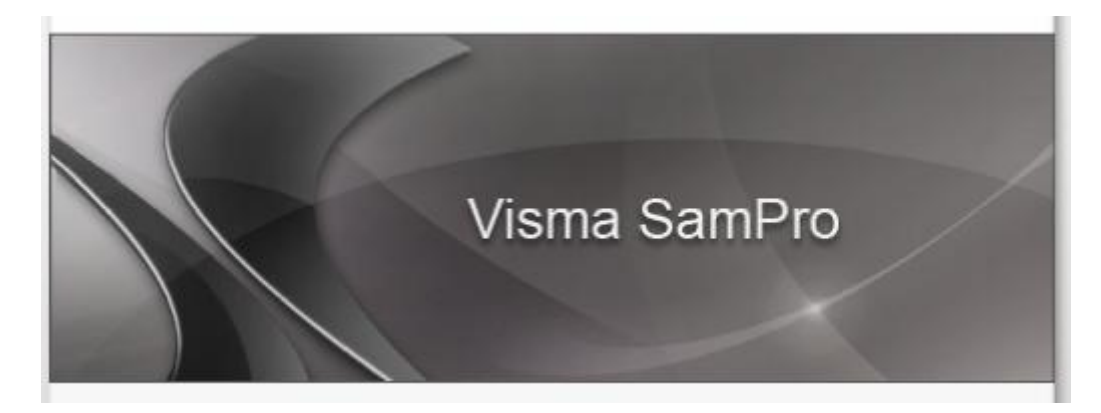

Versjon 3.0.3

# Pålogging Endre passord/ deltakerkort

### INNHOLD

| ÅLOGGING                        | 2 |
|---------------------------------|---|
| NDRE EGET PASSORD FOR DELTAKERE | 3 |
| ELTAKERKERKORT                  | 3 |
| NDRE BRUKERKONTO/ PASSORD       | 3 |

## PÅLOGGING

 <u>https://www.individplan.no</u> (Snarvei finnes under "Selvbetjening" fanen på intranett)

I Trondheim kommune bruker vi Internet eksplorer 7 og kan oppleve at en del funksjoner i programmet ikke fungerer etter intensjonen.

• Skriv inn brukernavn og passord

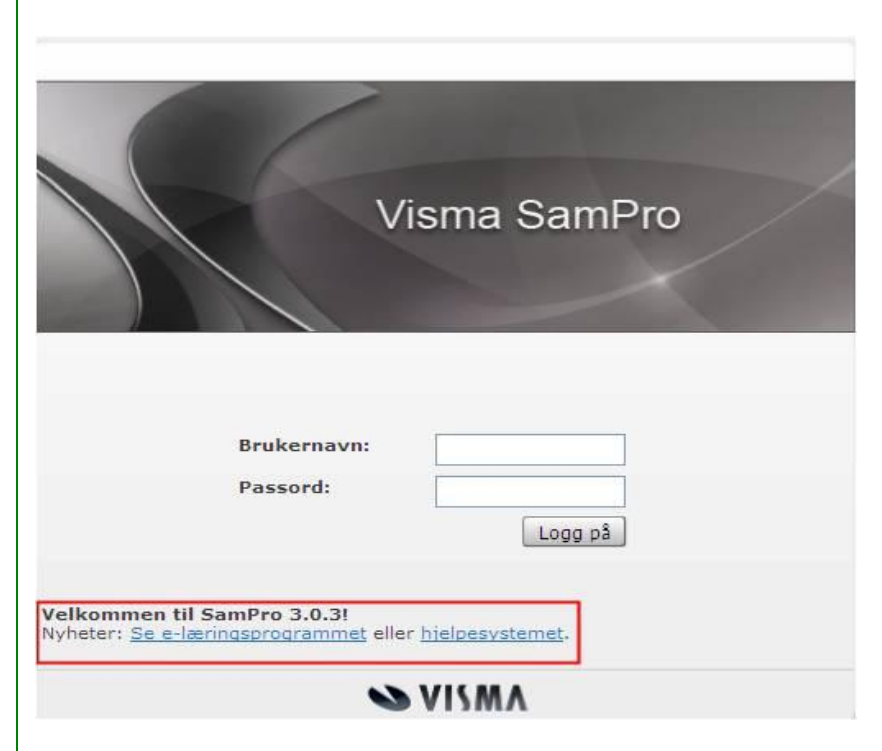

**Merk:** Husk å slå av Caps Lock (store bokstaver) Dersom du oppgir feil brukernavn og/ eller passord 3 ganger på rad, vil du bli utstengt i 10 minutt av sikkerhetsmessige årsaker. Legg merke til at du kan benytte e-læring dor SamPro fra påloggingssiden.

Det kommer e-post/sms med en engangskode (tall) som skal skrives inn i neste bilde. Koden er unik for hver gang du logger deg på og må benyttes innen 15 minutt fra mottakelse.

| Visma SamPro |
|--------------|
| Engangskode: |

## ENDRE EGET PASSORD FOR DELTAKERE

#### Deltakerkerkort

- Alle har redigeringsmulighet på sitt eget deltakerkort.
- Du må først klikke deg inn i en plan fra Liste planer.
- Stå i deltakerlista og trykke på ditt eget navn. Klikk på lenken "Rediger" som kommer til syne
- Fra deltakerkortet styres informasjon som vises om deg i planen og endring av passord skjer her.

| Engengskode vis   E-post   sambvkke utdår i. turi 2     Stilling   Ender genomenenenenenenenenenenenenenenenenenen                                                                                                    | ersoninforn?                         | asjon                         |     | Kontaktinformasjo                                                     | on                                                                 | Samtykke og rettigheter                                                  |                                                                                                    |
|----------------------------------------------------------------------------------------------------|--------------------------------------|-------------------------------|-----|-----------------------------------------------------------------------|--------------------------------------------------------------------|--------------------------------------------------------------------------|----------------------------------------------------------------------------------------------------|
| Arbeidssted Skjul telefonnummer Rettig   Stilling Skjul mobilnummer Rettig   Stilling Skjul mobilnummer Varslinger   Ansvar Gate Ny melding til meg                                                                                                    | Fornavn<br>Etternavn                 | tt bilde<br>Anne<br>Hollingen |     | Engangskode via<br>Enten i<br>E-post<br>Mobil 00479<br>Telefon<br>Fax | E-post<br>SMS (anbefalt)<br>mobil eller e-post må angis<br>0806996 | * Rolle<br>Rediger persor<br>Utskrift<br>Mål<br>Aktiviteter<br>Fagplaner | samtvikke utoär 1. juni 2011<br>Fagperson<br>Nei<br>Nei<br>Les, endre, ny<br>Les, endre, ny<br>Les, endre, ny |
| Ansvar Adresse Ny melding til meg Adresse Nytt mål/aktivitet                                                                                                    | Arberossted<br>Stilling<br>Født dato | 10.10.2010                    | 100 | Skjul telefonnumm<br>Skjul mobilnumme                                 | er 🗌                                                               | Varslinger                                                               | SMS E-post                                                                                                    |
| Postnr Ny kommentar   Postnr Ny kolenderoppføring   Sted Image: Stead state state st | Ansvar                               |                               | ^   | Adresse<br>Gate<br>Postnr<br>Sted                                     | ۹                                                                  | Ny melding til<br>Nytt mål/aktivi<br>Ny kommenta<br>Ny kolenderop        | meg                                                                                                    |

Merk: Obligatoriske felt er avmerket med rød stjerne.

### Endre brukerkonto/ passord

Klikk på "Rediger brukerkonto" i brukerkortet

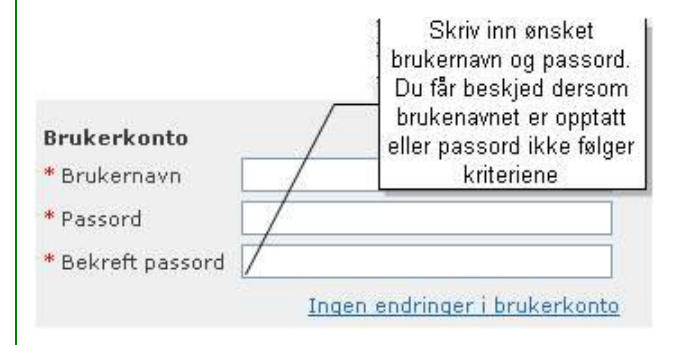